附件1:

## 英语四六级考试报名操作指南

#### 第一步:学生登录报名系统:

学生登陆西京学院官网:http://www.xijing.edu.cn,点击左上角"校园门户"。

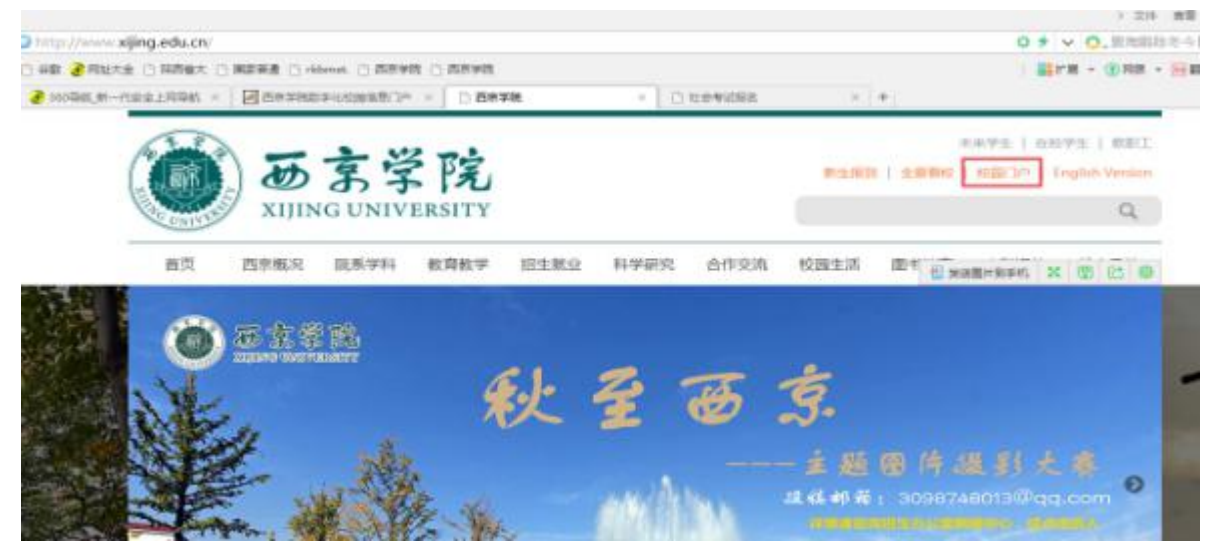

## 第二步: 输入"学号"和"密码"。

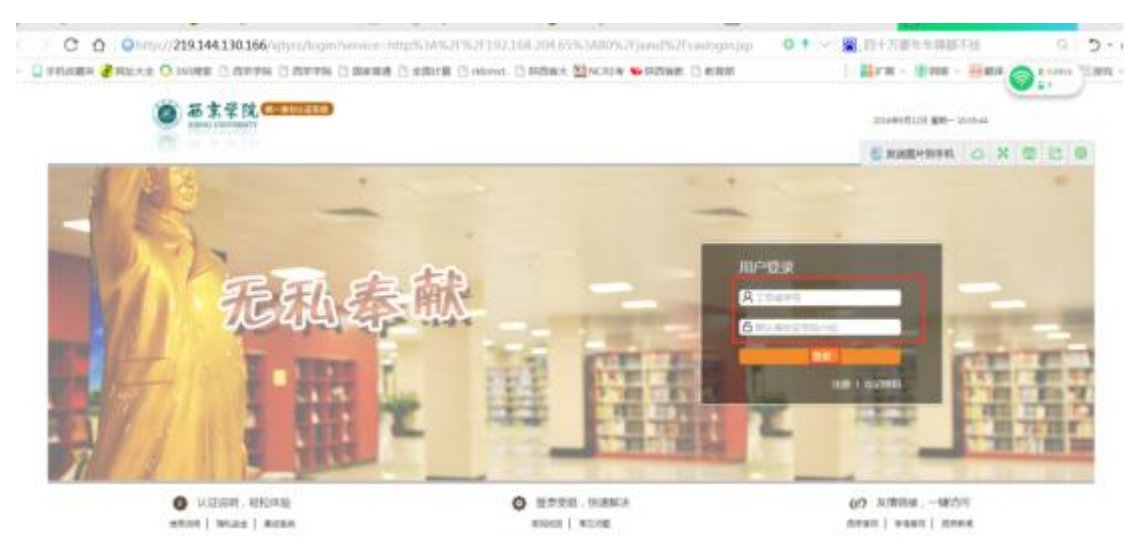

输入账号和密码,点击登陆。学生账号为"学号","密码"默认 初始密码为身份证后六位。

### 第三步:进入"教务系统"。

|   | 100 B  | 42.4558 to 14.25 18.28 | TALIFUS.     | *******      | (24), (24)+/2+ |
|---|--------|------------------------|--------------|--------------|----------------|
|   | TEACHA | The second second      | VI.MARKS     | washaritir   |                |
|   | -      |                        |              |              |                |
| - |        | MARK.                  | <b>56370</b> | - the second | -              |

# 第四步:可进入学生个人中心,选择右下角"社会考试报名"。

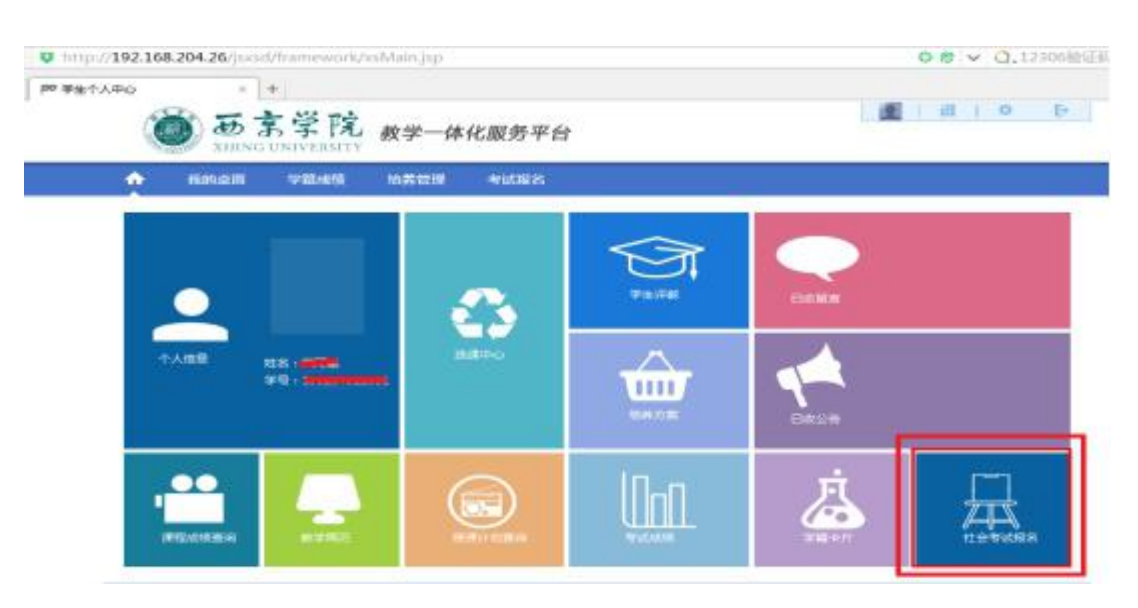

学生修改密码后务必牢记;如果密码忘记可以找院系教务科处理。 待教务科处理后,再重新登陆修改密码并报名。

### 第五步: 进入报名页面

点击右下角的"社会考试报名",根据个人需要选择试级别,再 点击"报名"按钮直接进入到相应社考报名页面。

| 4.374                                                                                                    | <b>序号</b> | 考级     | 课程名称      | 考虑          | 导级名称        |            | 考试的问       | 报名全部     | I Wft     |
|----------------------------------------------------------------------------------------------------|-----------|--------|-----------|-------------|-------------|------------|------------|----------|-----------|
| 免考申请                                                                                                    | 1         | 大学英语   | 和四六级考试    | 六級考         | tifi(CET-6) | 6          | 2016-06-18 | 15       | [服金]      |
| 我的考试                                                                                                    | 2         | 大学英语   | 四六级考试     | 四级考试(CET-4) |             | 2016-06-18 | 13         | [88]     |           |
| 考试安排查询                                                                                                    | 已級名牌程     |        |           |             | _           |            |            |          |           |
| 胃 成绩数理                                                                                                    | 考察        | 尊嚴名序   | 考故课程名称    | 考数时间        | 报名全部        | 考虑准考证号     | 原准考证号指     | 名验证码是否做典 | 他奏状态原因 授作 |
| 社会考试服务                                                                                                    | 二級VFP的    | 据库程序设计 | 全國计算机等级考试 | 2016-03-19  | 80          |            |            | 8        |           |
| 补考报名                                                                                                    |           |        |           |             |             |            |            |          |           |
| 请考报名                                                                                                    |           |        |           |             |             |            |            |          |           |
| 重修报车追谭                                                                                                    |           |        |           |             |             |            |            |          |           |
| 季业设计                                                                                                    |           |        |           |             |             |            |            |          |           |
| 学生洗题                                                                                                    |           |        |           |             |             |            |            |          |           |
| <ul> <li>A subscription of the subscription of the subscripticon of the subscription of the subscription of the subscripti</li></ul> |           |        |           |             |             |            |            |          |           |

### 第六步:报名确认

| nttp://219.14 | 4.130.179:81/Jaxad | /xsdjks/xsdjks_bm.do | sicsjia=83F85 | 044430A4462BA | SCL3EC/C3DCAD/60tktime=14894/309 |
|---------------|--------------------|----------------------|---------------|---------------|----------------------------------|
| 🛛 关闭          |                    |                      |               |               |                                  |
| 1会考试模名        |                    |                      |               |               |                                  |
| 考试类型:         | 全报                 | •                    |               |               |                                  |
| 考试培训类型:       | 在校正规课程             | ▼*联系电话:              |               | 7             |                                  |
|               |                    |                      | 报名信息确认        |               |                                  |
| 考级课程:全国大      | 大学英语四六级考试          |                      |               |               |                                  |
| 考级等级:六级和      | 警试(CET-6)          |                      |               |               |                                  |
| 考级时间:2017     | -06-17             |                      |               |               |                                  |
| 老生学長          |                    |                      |               |               |                                  |
| 9179          |                    |                      |               |               | - 11 (IN)                        |
| 考生姓名:         | I                  |                      | _             |               | Contraction of the               |
| 班 级:          |                    |                      |               |               | 2020-2-2000-2022                 |
| 主意:字体为红色      | 的需确认。              |                      | •             |               |                                  |
|               |                    |                      |               |               |                                  |

(1)在报名界面中请先输入"联系电话",再点击"确认"则提示报名成功。同时检查 "学生相片"是否存在且正常显示。如果有照片,而且清晰,点击"确认";如果没有,请在3月27日12:00前

及时将本人电子版交院系教务科,由教务科负责上传。(电子版照片 为蓝色背景近期免冠、像素为144\*192,大小为20KB-40KB)。

(2)报名成功的考试科目在"已报名课程"中可以看到。请考 生再次核对考试时间、科目。如果要"取消"已报的科目,则直接点 击"取消"即可。

#### 第七步:报名成功

若出现如下界面,说明网上报名成功,选择"点击缴费"。

|                |                                                                                                    |                                                                                                    |                                                                                                    |                                                                                                    | and the submet                                                                                                    |                                                                                                    |                                                                                                    |                                                                                                    |                                                                                                    |                                                                                                    |                                                                                                    |
|----------------|----------------------------------------------------------------------------------------------------|----------------------------------------------------------------------------------------------------|----------------------------------------------------------------------------------------------------|----------------------------------------------------------------------------------------------------|----------------------------------------------------------------------------------------------------|----------------------------------------------------------------------------------------------------|----------------------------------------------------------------------------------------------------|----------------------------------------------------------------------------------------------------|----------------------------------------------------------------------------------------------------|----------------------------------------------------------------------------------------------------|----------------------------------------------------------------------------------------------------|
| 首页 » 成组        | 管理 » 杜                                                                                                    | 会考试报名                                                                                                    |                                                                                                    |                                                                                                    |                                                                                                    |                                                                                                    |                                                                                                    |                                                                                                    |                                                                                                    |                                                                                                    |                                                                                                    |
| 廖号             |                                                                                                    | 极课程名称                                                                                                    |                                                                                                    | *                                                                                                    | 级等级名称                                                                                                    |                                                                                                    | Tide                                                                                                    | 锏                                                                                                    | 报名会社                                                                                                    | Ø                                                                                                    | 操作                                                                                                    |
| 1              | 普通                                                                                                    | 适水平测试                                                                                                    |                                                                                                    | 荷油                                                                                                    | 自活水平测试                                                                                                    |                                                                                                    | 2017-0                                                                                                    | 4-17                                                                                                    | 40                                                                                                    |                                                                                                    | [8]8]                                                                                                    |
| 2              | 全国大学                                                                                                    | 《英语四六级考试                                                                                                    | ŝ.                                                                                                    | 四级                                                                                                    | 8考试(CET-4)                                                                                                    |                                                                                                    | 2017-0                                                                                                    | 6-17                                                                                                    | 13                                                                                                    |                                                                                                    | [服名]                                                                                                    |
| 已报名课程          |                                                                                                    |                                                                                                    |                                                                                                    |                                                                                                    |                                                                                                    |                                                                                                    |                                                                                                    |                                                                                                    |                                                                                                    |                                                                                                    |                                                                                                    |
| 考察等级名          | 61 - M                                                                                                    | 限课程名称                                                                                                    | 考级时间                                                                                                    | 报名会                                                                                                    | 考级进考证                                                                                                    | <b>股准考证</b><br>日                                                                                                    | 报名物证                                                                                                    | 最否塑                                                                                                    | 態要状态版<br>同                                                                                                    | 操作                                                                                                    | -                                                                                                    |
|                |                                                                                                    |                                                                                                    |                                                                                                    | 67                                                                                                    | .9                                                                                                    | -9                                                                                                    | 19                                                                                                    | 50                                                                                                    | 10                                                                                                    | -                                                                                                    | -                                                                                                    |
| 7代後考试(C)<br>6) | 1- 全國大部                                                                                                    | ≠英语四六级考<br>试                                                                                                    | 2017-06-                                                                                                    | 15                                                                                                    |                                                                                                    | _                                                                                                    |                                                                                                    | 香                                                                                                    |                                                                                                    | 國                                                                                                    | の古地                                                                                                    |
| 六级考试(Cl<br>6)  | T- 全国大寺                                                                                                    | #英语四六级考<br>试                                                                                                    | 2016-12-<br>17                                                                                                    | 15                                                                                                    |                                                                                                    |                                                                                                    |                                                                                                    | 香                                                                                                    |                                                                                                    |                                                                                                    | 点击者<br>第                                                                                                    |
| 六级考试(Cl        | T- 全國大学                                                                                                    | ≇英语四六级考<br>试                                                                                                    | 2016-06-<br>18                                                                                                    | 15                                                                                                    |                                                                                                    |                                                                                                    |                                                                                                    | 香                                                                                                    |                                                                                                    |                                                                                                    | <u>点主き</u><br>夏                                                                                                    |
|                | <ul> <li>前員 ※ 成線</li> <li>席号</li> <li>1</li> <li>2</li> <li>已段名漂程</li> <li>考報等級条</li> <li>穴級考試(CE<br/>6)</li> <li>穴級考試(CE<br/>6)</li> <li>穴級考試(CE<br/>6)</li> </ul> | <ul> <li>構成 × 成装管理 × 社<br/>家号         <ul> <li>第</li> <li>第</li> <li>1</li> <li>2</li> <li>全国大学</li> </ul> </li> <li>2</li> <ul> <li>全国大学</li> <li>2</li> <li>学数等级名称</li> <li>考数<br/><ul> <li>予数等域(CET-</li></ul></li></ul></ul> | 論页 » 成装管理 » 社会考试报名       序号     考扱课程名称       1     - 田田浩水平測试       2     全国大学英语四六级考试       日根名課程     考報課程名称       考報等級名称     考報課程名称       小級考试(CET-<br>6)     全国大学英语四六级考<br>试       小級考试(CET-<br>6)     全国大学英语四六级考<br>试       小級考試(CET-<br>6)     全国大学英语四六级考<br>试 | 参页 ※ 成装管理 ※ 社会考试报名       序号     考数课程名称       1     普通法水平测试       2     全国大学英语四六级考试/       管報等級名称     考级课程名称     考级周期间       /六级考试/CET-<br>6)     全国大学英语四六级考<br>2016-05-<br>试     2016-05-<br>17       /六级考试/CET-<br>6)     全国大学英语四六级考<br>2016-06-<br>试     2016-06-<br>18 | 第号     考级課程名称     考       1     音通法水平測试     第       2     全国大学英语四六级考试     四級       2     全国大学英语四六级考试     四級       2     全国大学英语四六级考试     四級       2     全国大学英语四六级考试     1       *報報等級名称     考級課程名称     考级的編     第       *校報考試(CET-<br>6)     全国大学英语四六级考     2016-06-<br>17     15       *介級考試(CET-<br>6)     全国大学英语四六级考     2016-06-<br>18     15 | 制造 ※ 成装管理 ※ 社会考试报名         考级端级名称           1         普通法水平测试         普通法水平测试           2         企園大学英语四六级考试         四级考试(CET-4)           予級等談(CET-<br>6)         支面大学英语四六级考<br>式(CET-<br>3)         2017-06-<br>17         15           大級考试(CET-<br>6)         支面大学英语四六级考<br>式(CET-<br>17         2016-12-<br>17         15           大級考試(CET-<br>6)         支面大学英语四六级考<br>式         2016-06-<br>18         15 | 勝両 ※ 成装管理 ※ 社会考试报名     考板等级名称     考板等级名称        1     普通法水平衡试     普通述水平衡试        2     全国大学英语四六级考试     四级考试(CET-4)        PERE     考板穿服名称     考板房前     常板的前     振名金     客板推考证     密推考证       ************************************ | 勝両 ※ 成装管理 ※ 社会考试报名     考级課程名称     考级課程名称       1     香港法水平測试     香港法水平測试     2017-0       2     金属大学英语唱四六级考试     四级考试(CET-4)     2017-0       2     金属大学英语唱四六级考试     四级考试(CET-4)     2017-0       2     金属大学英语四六级考试     西级考试(CET-4)     2017-0       2     金属大学英语四六级考     考级附间     報名     教授者で編     教授者で編       *秋田学試(CET-<br>6)     全属大学英语四六级考     2016-06-<br>17     15 | 勝勇 ※ 成装管理 ※ 社会考试报名       考级課程名称       考级課程名称       考级課程名称       考试回问         1       香港法水平測试       香港法水平測试       2017-04-17         2       金屋大学英楽圏四六级考试       四级考试(CET-4)       2017-06-17         2       金屋大学英楽圏四六级考试       四级考试(CET-4)       2017-06-17         ERE         *報報等級名称       考報課程名称       考级的问       報名       考数准考证       服名等証       星活等         *報報等級(CET-<br>6)       全国大学英港国内六级考<br>式(CET-<br>式       2016-06-<br>17       15       0       0       香         *水級考試(CET-<br>6)       全国大学英港国内北限考       2016-06-<br>18       15       0       0       香 | 勝両 ※ 成装管理 ※ 社会考試报名       考切建名称       考切建名称       考切建名称       考切建名称       第以加回       服名金         1       普通法水平衡试       普通法水平衡试       普通法水平衡试       2017-04-17       40         2       全國大学英语四六级考试       四级考试(CET-4)       2017-06-17       13            考報登載名称       考報股前回       第名       考報基準等       服名等       服名等       2017-06-17       13            考報登載名称       考報股前回       第名       考報基準等       服名等       第日       第日       第日       1       1       1       1       1       1       1       1       1       1       1       1       1       1       1       1       1       1       1       1       1       1       1       1       1       1       1       1       1       1       1       1       1       1       1       1       1       1       1       1       1       1       1       1       1       1       1       1       1       1       1       1       1       1       1       1       1       1       1       1       1       1       1       1       1       1 <t< td=""><td>勝号       考級課程名称       考级課程名称       考级課程名称       考述回问       报名金額         1       音通法水平測试       証道法水平測试       2017-04-17       40         2       全國大学英语四六级考试       回级考试(CET-4)       2017-06-17       13         ERK       考報課程名称       考報期间       报名       考報#考証       股合管       服名管       服表報       原目       原目         ************************************</td></t<> | 勝号       考級課程名称       考级課程名称       考级課程名称       考述回问       报名金額         1       音通法水平測试       証道法水平測试       2017-04-17       40         2       全國大学英语四六级考试       回级考试(CET-4)       2017-06-17       13         ERK       考報課程名称       考報期间       报名       考報#考証       股合管       服名管       服表報       原目       原目         ************************************ |

公 强智科技大学 教学一体化服务平台

### 第八步: 缴费

选择相应缴费信息,点击"立即支付"。

| ◎ 本大学は 校園近一収勝甲台                        | REALING COM 👸 💼                                       |
|----------------------------------------|-------------------------------------------------------|
| 4007                                   |                                                       |
| 0 6842 6861 68A 8126 68                | LA CATION REVAILS SE BY                               |
| עד האברנו-ולירוא 💼 ו-דצואיאר לאג-אוא 1 | 08 2817-05-13 15:0900 2817-03-18 23:58:08 #H# [2829// |
|                                        |                                                       |

第九步:选择支付银行

方式一:中国农业银行,进入农业银行页面后,用银行卡号支付, 目前系统不支持微信扫码支付。

|                                                           |                                                                                                    |                                                                                                    | 行始病号                                                                                       |                                                                               | 201703141429545437125884 |
|-----------------------------------------------------------|----------------------------------------------------------------------------------------------------|----------------------------------------------------------------------------------------------------|--------------------------------------------------------------------------------------------|-------------------------------------------------------------------------------|--------------------------|
|                                                           |                                                                                                    |                                                                                                    | 収勝年度                                                                                       |                                                                               | 2016-2017                |
|                                                           |                                                                                                    |                                                                                                    | <b>化质项</b> 目                                                                               |                                                                               | 六級者(d)CET-6)             |
|                                                           |                                                                                                    |                                                                                                    | 权洪全部                                                                                       |                                                                               | 15.00                    |
|                                                           |                                                                                                    |                                                                                                    | 订单创建时间                                                                                     |                                                                               | 2017-03-14 14:25:09      |
|                                                           |                                                                                                    |                                                                                                    | 線線会行方式:<br>● () 中国素金銀行()                                                                   | 2月2日17年10月日成行年後年)                                                             |                          |
|                                                           |                                                                                                    |                                                                                                    | 表行#支持<br>表行#支持                                                                             |                                                                               |                          |
|                                                           |                                                                                                    |                                                                                                    | 取行會認須支行<br>支付方式會开<br>標時間信支行                                                                |                                                                               | 1                        |
|                                                           |                                                                                                    |                                                                                                    |                                                                                            |                                                                               |                          |
| 1• DSI 38: 30                                             | #打 在典文行<br>(1977) 和15(20) 月回(1) 7(1)                                                                           | 부 수 22 62 2                                                                                                    | EN VERTEN                                                                                  | Romano as                                                                     | 3017-03-14 14.39         |
| i i del site site<br>rentanto - Ministr<br>F del con 185  | (単行) 在政文行<br>(第一) (10) (10) (10) (10) (10) (10) (10) (10                                                       | на (1995)<br>на серена на серена на серена<br>на серена серена на серена<br>на серена серена на серена на серена на серена на серена на серена на серена на серена на серена на серена на с<br>на серена на серена на | антанада - 693.3, 100-т<br>110-танада - 693.3, 100-т<br>110-танада - 61 (Полектеринанана т | 위해Ino.gs<br>1959年 - 人民内<br>스ua 박아리는 KT-aii                                    | 2017-03-14 14.28         |
| 1+ 150 3/4 30<br>1740 (22.55                              | (現行) 在成文サイ<br>(現代: 5015年1月第副団(57年<br>前前: 5017/3/14<br>前前: 15.00<br>に前者: 2017/031414.<br>(1910年4月、2017/031414.) |                                                                                                    | RETARDS - GLASSET<br>MAR - CREWWORKS 1                                                     | Patellanus;<br>note - A. (Reds<br>nose musici e tr. ex                        | 2017-08-14 14.29         |
| 1+ 150 3/4 30<br>00030 + 00400<br>1 400 625.55            | (1) (1) (1) (1) (1) (1) (1) (1) (1)                                                                            |                                                                                                    | Retrieds - 60.5 mer<br>miles - 60.5 mer<br>miles - 6 distributions :<br>r/24 aurunds - et  | Potellanous:<br>Instan - A. (Rens<br>Instan Markets E. F a)<br>Instan         | 2017-08-14 14.29         |
| te Del sta alla<br>anticipati i del esta<br>i del con del |                                                                                                    |                                                                                                    | errandis - sika, serr<br>milita - ( Distributions ) )<br>r/2 autoritations - (             | 90491 mugis<br>19549 - A. (2) mi<br>7000 Minute (1977 - 40)<br>1759 4465<br>1 | 2017-03-14 14.29         |

# 方式二: 其他银行

(1) 如果选择其他银行,可能会产生一定的手续费。

| 行手用句                                                                            | 201703151023166798664376                                                                                                    |
|---------------------------------------------------------------------------------|----------------------------------------------------------------------------------------------------|
| 化制作用                                                                            | 2016-2017                                                                                                    |
|                                                                                 | (590) #F90(CET-4)                                                                                                    |
| 水井支部                                                                            | 18.00                                                                                                    |
| 17 NE RELEDING                                                                  | 2017-03-13 10:18:30                                                                                                    |
| 1884年までの2515(<br>11日 - 一〇〇〇 中国水 金田行(1889年3月)<br>2009年9月:19月10日7月 - 1881日2月17日日日 | 14日本 この(15 中国)(第一)<br>- の19(6 1562) 178(1149) (中国)(第一)(1                                                                                                    |
| 10行手度打<br>同行手度打<br>同行手度打<br>同行手度打                                               |                                                                                                    |
|                                                                                 | (丁本県等<br>を用いた<br>を用いた<br>を用いた<br>を用いた<br>で用いた<br>での用いた<br>での用いた<br>での用いた<br>での用いた<br>での用いた<br>での用いた<br>での用いた<br>での用いた<br>での一のでのでのでののでののでのでのでのでのでのでのでのでのでのでのでのでので |

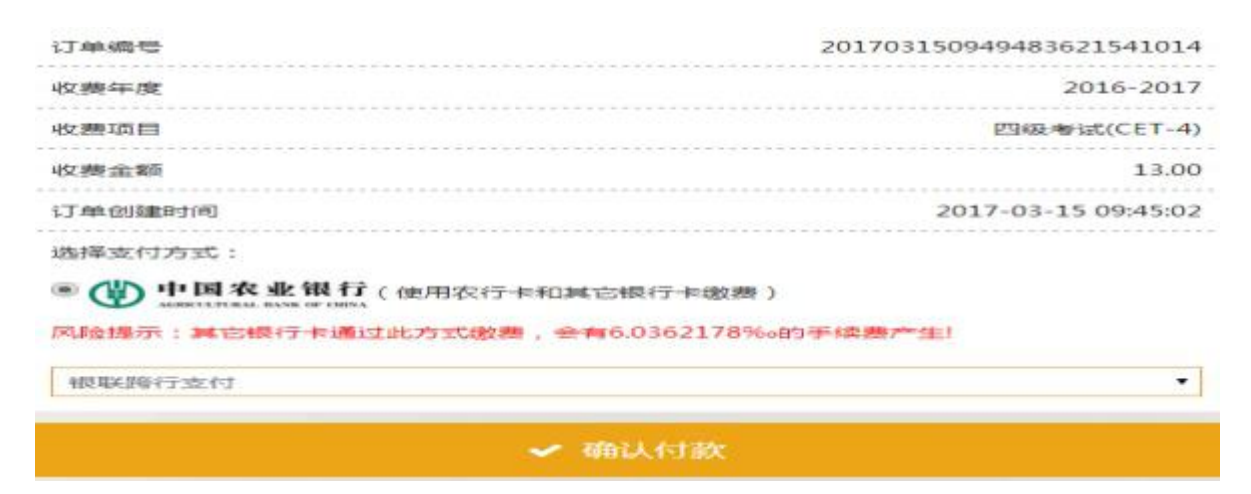

(2)如果进入农行缴费界面,又想换其他银行缴费,则需先回到 农行缴费界面,删除生成的农行缴费订单。

| a                                        |                                                 |                                                                                                    | · · · · · · · · · · · · · · · · · · ·       |
|------------------------------------------|-------------------------------------------------|----------------------------------------------------------------------------------------------------|---------------------------------------------|
| ann - Cations Phane Jundar It            | Bank ( sines () Bank () Bank () Cores ()        |                                                                                                    | Br4 - date - liate - liate - Chert - Matter |
| 0 DHENS # 10000LP11                      | anide - Bloom - Deserve -                       | 1.11 Berthows-collect + [+                                                                                      | e 5                                         |
| ▲ # # # # # # # # # # # # # # # # # # #  |                                                 |                                                                                                    | 2019 (ma                                    |
|                                          |                                                 |                                                                                                    |                                             |
|                                          |                                                 |                                                                                                    |                                             |
|                                          | 0+45                                            | 3032003305949459523545014                                                                                       |                                             |
|                                          | 08-8                                            | 2034-2017                                                                                                    |                                             |
|                                          | 0,001                                           | Reinstein IT-is                                                                                                 |                                             |
|                                          | 0.848                                           | 31.00                                                                                                    |                                             |
|                                          | (Conceptor)                                     | 2017-01-15 09-01-01                                                                                             |                                             |
|                                          | exerting .                                      |                                                                                                    |                                             |
|                                          | = () +344 + 81/ av                              | thin Head and Haller (                                                                                          |                                             |
|                                          | Matalia / Within + Within                       | COMPANY AND A COMPANY AND A COMPANY AND A COMPANY AND A COMPANY AND A COMPANY AND A COMPANY AND A COMPANY AND A | ( <u></u>                                   |
|                                          | atreast.                                        |                                                                                                    |                                             |
|                                          | //                                              |                                                                                                    |                                             |
|                                          |                                                 | 🛩 dissertati                                                                                                    |                                             |
|                                          | 10                                              | A DESCRIPTION OF TAXABLE PARTY OF TAXABLE PARTY.                                                                |                                             |
|                                          |                                                 |                                                                                                    |                                             |
|                                          |                                                 |                                                                                                    |                                             |
|                                          |                                                 |                                                                                                    |                                             |
|                                          |                                                 |                                                                                                    |                                             |
| 100210158 51                             |                                                 |                                                                                                    |                                             |
| C + c 0 0 hm                             | 7/2 fot xiling.edu.cn:#1#1/2 dev/wstern/student | HomePage action                                                                                                 |                                             |
| - CH + I + SARE RU                       | たま (1) 林西安大 (1) 国家新潟 (1) debroot, (1) 西京学院 (1)  | BRAR MANCHER AND                                                                                                |                                             |
|                                          | Provider an-strate Littler of El Newster        | · Drawertin                                                                                                    | · D Septement of Tority +                   |
| and the second second                    | Consider the constraint of Element              | L te m c autom                                                                                                  | Cold Construction and a construction of the |
| ◎ 西京学院 校园统-                              | 收费率台                                            |                                                                                                    |                                             |
|                                          |                                                 |                                                                                                    |                                             |
|                                          |                                                 |                                                                                                    |                                             |
|                                          |                                                 |                                                                                                    |                                             |
|                                          |                                                 |                                                                                                    |                                             |
|                                          |                                                 |                                                                                                    |                                             |
|                                          |                                                 |                                                                                                    |                                             |
|                                          |                                                 |                                                                                                    |                                             |
|                                          |                                                 | ( <del>*</del> )                                                                                                |                                             |
|                                          |                                                 |                                                                                                    |                                             |
|                                          |                                                 |                                                                                                    |                                             |
| 个人信息管理                                   | 出来专问                                            | 其他激奏                                                                                                    | 订单管理                                        |
| 1.1.1.1.1.1.1.1.1.1.1.1.1.1.1.1.1.1.1.1. |                                                 |                                                                                                    |                                             |
|                                          |                                                 |                                                                                                    |                                             |
|                                          |                                                 |                                                                                                    |                                             |
|                                          |                                                 |                                                                                                    |                                             |
|                                          |                                                 |                                                                                                    |                                             |
|                                          |                                                 |                                                                                                    |                                             |
|                                          |                                                 |                                                                                                    |                                             |
|                                          |                                                 |                                                                                                    |                                             |
|                                          |                                                 |                                                                                                    |                                             |

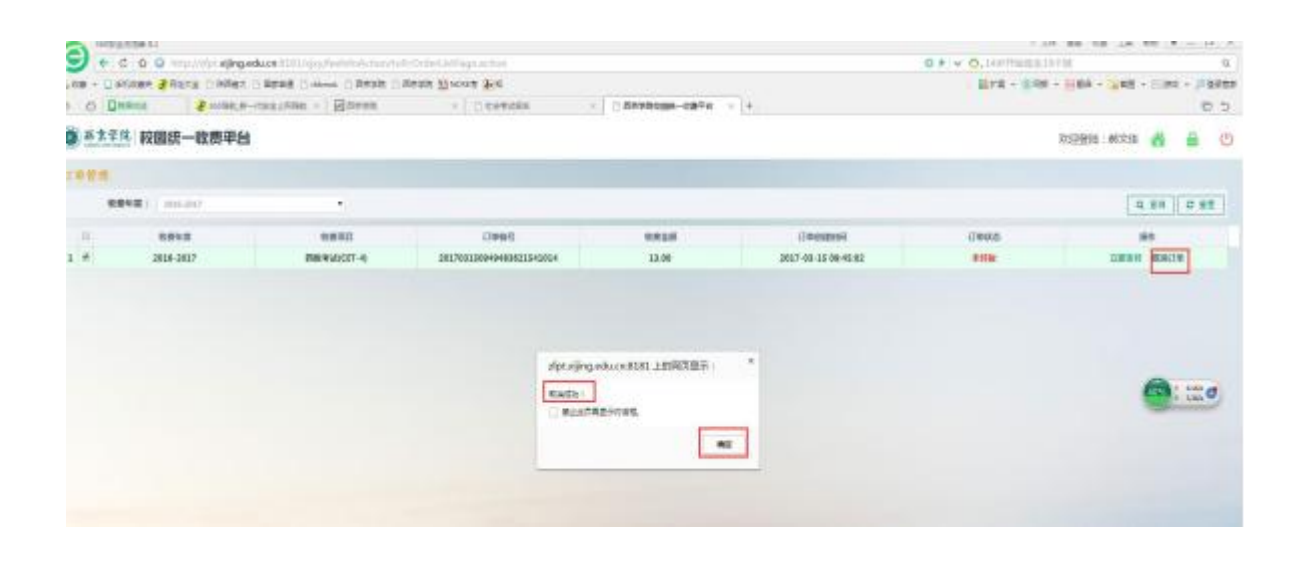

| 0 (Demain | 2 HOME - HORSHOP - 1 | anese · Otheras · Otheras                                                                                                    | 21/ #01900000 +                         |          |
|-----------|----------------------|----------------------------------------------------------------------------------------------------|-----------------------------------------|----------|
|           |                      | ERAH<br>Come Farmer                                                                                                    | MELLBOOKS   Angels - Journalmes 95516   | <u>i</u> |
|           |                      | 178.481: 13.08 m (28.945), 201703155101736141                                                                                                    | weeks States (Swam)                     |          |
|           |                      | and American Content of Content of Content o |                                         |          |
|           |                      | AMOTE                                                                                                    | ##II#                                   |          |
|           |                      | 1. MA (19. + 2. M. MATE) + 2. 1225                                                                                                    | 6PG- Felomoscore Maxa                   |          |
|           |                      | (1.54+-47)(1-11-16)(3-1-                                                                                                    | E RI BOANBITI ESSER                     |          |
|           |                      | T-B STREED                                                                                                    | ETHE HEALS                              |          |
|           |                      | 101-00-0010-0-0-0-0                                                                                                    |                                         |          |
|           |                      | Ganna Ganna Ganna Canan C                                                                                                    | annen da santa Francista Contan Sautita |          |
|           |                      | Canol Consul Contract Consultation                                                                                                    | Based Direct Channel Chinese            |          |
|           |                      | 20 million Statement                                                                                                    |                                         |          |

## (3) 支付成功。

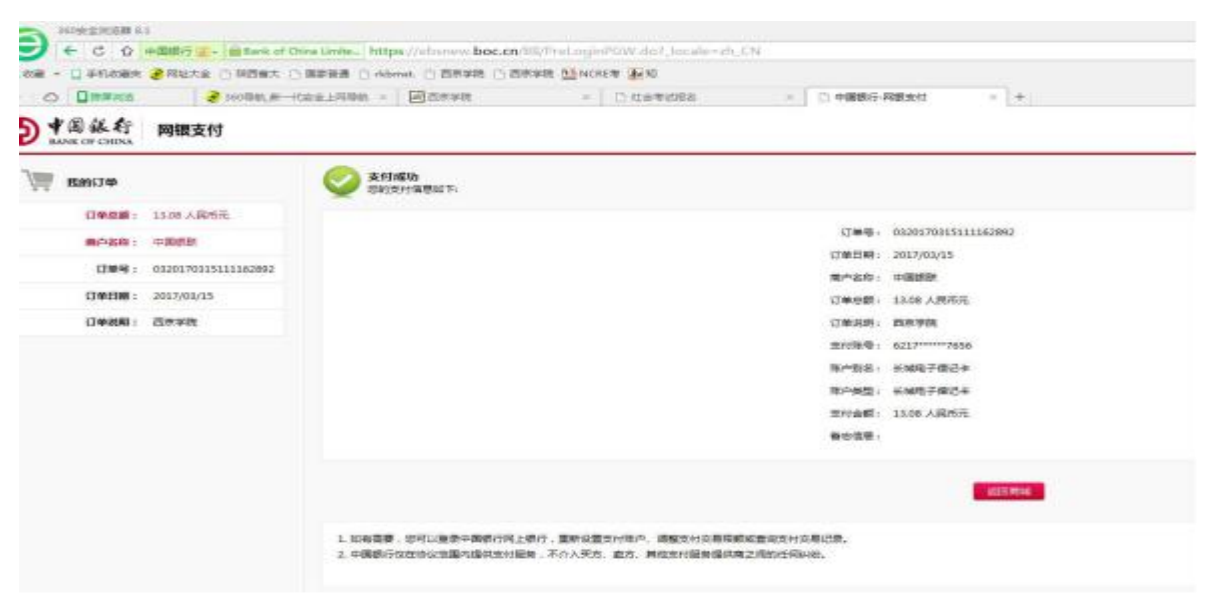

第十步:返回报名界面,确认缴费是否成功。

| The second second      | 学籍成绩           | 培养管理             | 考试服务            | 实践环节           |         | 学评价        |           |            |          |            |    |               |
|------------------------|----------------|------------------|-----------------|----------------|---------|------------|-----------|------------|----------|------------|----|---------------|
| 遭 我的申请                 | <b>首</b> 西 > ) | 或续管理 »           | 社会考试报名          |                |         |            |           |            |          |            |    |               |
| 但可印刷<br>の下止る           | 序号             |                  | 考现课程名称          |                | 720     | 國當時        |           | TIM        | ł        | 接名金额       | 0  | IN:TE         |
| 先考申请                   | 1              | 20               | 大学英语四六级考试       |                | 六级制     | E(CET-6)   |           | 2017-06-   | 17       | 15         |    | [唐忠]          |
| 遭 我的考试                 | 2              |                  | 普通话水平表试         |                | 普通话水平向试 |            |           | 2017-04-17 |          | 40         |    | [周治]          |
| 考试会非查询                 | 滞産炭 日応を満ち      |                  |                 |                |         |            |           |            |          |            |    |               |
| 3 成裝管理                 | 90             | 198220           | 考虑课程名符          | 72206          | 报名金     | 书级推书证<br>号 | 線線考证<br>利 | 接名物证       | 服高级<br>● | 機様状态度<br>図 | 操作 | 9. <b>9</b> . |
| 社会考试报名                 | 2302           | ₩iđ(CET-4)       | 全國大学英语回六级考试     | 2017-06-<br>17 | 13      | -          |           |            | 8        |            | 間  | //三年<br>唐     |
| 增增1880<br>重修投名还课       | 1948/          | 制式(CET-4)        | 全国大学英语四六级<br>考试 | 2016-12-<br>17 | 13      |            |           |            | ē        |            |    | 水击炮<br>勝      |
| 学业设计<br>学生活动<br>已选择服务况 | -iem           | S Office確認<br>应用 | 全国计算机等级考试       | 2016-09-<br>24 | 80      |            |           |            | a        |            |    | 州击地<br>勝      |
|                        | Dig            | @iat(CET-4)      | 全国大学英语四六级<br>考试 | 2016-06-<br>18 | 13      |            |           |            | ÷        |            |    | 10.0 M        |

考生在报名、缴费结束后再次登录,核对本人的个人信息、照片 是否正常;待 3-5 分钟后查看"是否缴费"是否变为"是"。若有异 常情况,请考生于 3 月 22 日上午 18:00 前将问题反馈至院系教务科 处理。